## Инсталиране на драйвер за работа с кабел под Windows®

## ВАЖНО: Не включвайте кабела преди да инсталирате драйвера, защото Windows ще сложи неподходящ драйвер, който после трябва да махате!

Изтеглете драйверите от <u>http://ftp.eta-sys.net/</u> и ги инсталирайте по следния начин: *Стъпка 1: Кликнете SIM800 USB DRIVER 1.1250.0* 

- MyNewSerial/
  - MySerial/
  - MySerial TCP UDP.rar
  - Pic16board WinDriver/
  - Puma 1/
  - RS232 2Ports HEX/
  - Rocks/
  - SIM800 USB DRIVER 1.1250.0/
  - · SOD DialerSer
  - <u>UDPreplyServer.rar</u>
  - <u>coe Converter/</u>
  - <u>coeConverter/</u>
  - muleESP8266 zin

http://ftp.eta-sys.net/SIM800\_USB\_DRIVER 1.1250.0/

Стъпка 2: Кликнете InstallDriver.exe

## Index of /SIM800\_USB\_DRIVER 1.1250.0

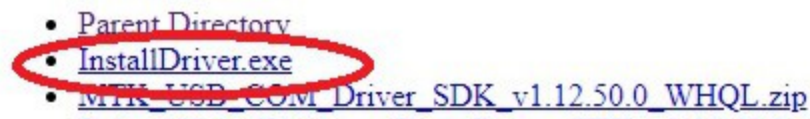

- <u>ReleaseNote\_Windows\_Com\_Driver\_SDK\_v1.12.50.0.xls</u>
- release\_note.txt

| Check the components y        | .50.0 Setup: Installati<br>you want to install and unc |     | e compone | ><br>ents |
|-------------------------------|--------------------------------------------------------|-----|-----------|-----------|
| you don't want to install     | . Click Next to continue.                              |     |           |           |
| Select components to install: | MediaTek COM Dri                                       | ver |           |           |
|                               |                                                        |     |           |           |
|                               |                                                        |     |           |           |
|                               |                                                        |     |           |           |

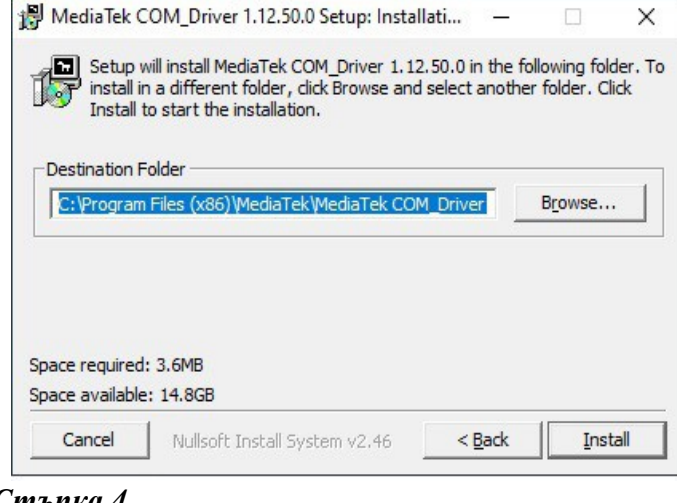

<u>Стъпка 3</u>

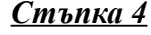

| PMediaTek COM_Driver 1.12.50.0 Setup: Comple | 12-  |     | ×  |
|----------------------------------------------|------|-----|----|
| Completed                                    |      |     |    |
| Show details                                 |      |     |    |
|                                              |      |     |    |
|                                              |      |     |    |
|                                              |      |     |    |
|                                              |      |     |    |
|                                              |      | 1   |    |
| Cancel Nullsoft Install System v2.46 <       | Back | Clo | se |

Computer Management File Action View Help 🧢 🔿 🖄 🖬 🖺 🛛 🖬 🖳 💺 🗙 📀 🞥 Computer Management (Local 🗸 🛃 Laptop-Iliana ✓ 
System Tools
System Tools
System Tools
System Tools
System Tools
System Tools
System Tools
System Tools
System Tools
System Tools
System Tools
System Tools
System Tools
System Tools
System Tools
System Tools
System Tools
System Tools
System Tools
System Tools
System Tools
System Tools
System Tools
System Tools
System Tools
System Tools
System Tools
System Tools
System Tools
System Tools
System Tools
System Tools
System Tools
System Tools
System Tools
System Tools
System Tools
System Tools
System Tools
System Tools
System Tools
System Tools
System Tools
System Tools
System Tools
System Tools
System Tools
System Tools
System Tools
System Tools
System Tools
System Tools
System Tools
System Tools
System Tools
System Tools
System Tools
System Tools
System Tools
System Tools
System Tools
System Tools
System Tools
System Tools
System Tools
System Tools
System Tools
System Tools
System Tools
System Tools
System Tools
System Tools
System Tools
System Tools
System Tools
System Tools
System Tools
System Tools
System Tools
System Tools
System Tools
System Tools
System Tools
System Tools
System Tools
System Tools
System Tools
System Tools
System Tools
System Tools
System Tools
System Tools
System Tools
System Tools
System Tools
System Tools
System Tools
System Tools
System Tools
System Tools
System Tools
System Tools
System Tools
System Tools
System Tools
System Tools
System Tools
System Tools
System Tools
System Tools
System Tools
System Tools
System Tools
System Tools
System Tools
System Tools
System Tools
System Tools
System Tools
System Tools Audio inputs and outputs > > 🕒 Task Scheduler Batteries > > 🛃 Event Viewer > 豪 Biometric > 🐹 Shared Folders Bluetooth > > 🌆 Local Users and Groups Computer > > (N) Performance Disk drives > Device Manager
Storage > Display adapters Human Interface Devices > 📅 Disk Management B IDE ATA/ATAPI controllers > > 🛃 Services and Applications lmaging devices > > 🔤 Keyboards > Memory technology devices > II Mice and other pointing devices > Monitors > 📮 Network adapt Ports (COM & LPT) 💭 MediaTek USB Port (COM > Print queue > 膏 Printers 

<u>Стъпка 5: инсталацията приключи. Сега вече</u> включете захранването и свържете USB кабела. Windows ще добави новото устройство.

| Изберете порт   | Опресни |
|-----------------|---------|
| COM9            |         |
| COM9            |         |
| Преглед на файл |         |
|                 |         |
|                 |         |
|                 |         |

Стъпки 6 и 7: отидете на Computer Management и се убедете, че виждате Media Tek USB Port (вляво). В нашия случай виждаме СОМ9 и при стартиране на програмата, когато работим с кабел, избираме СОМ9